### Copying a rule:

Begin by hovering over the "Setup" flyout menu to the left of your screen. You can then select "Workflow Setup" and then either "Requisition Workflow Setup" or "Invoice Workflow setup". (Requisition will be used for this example)

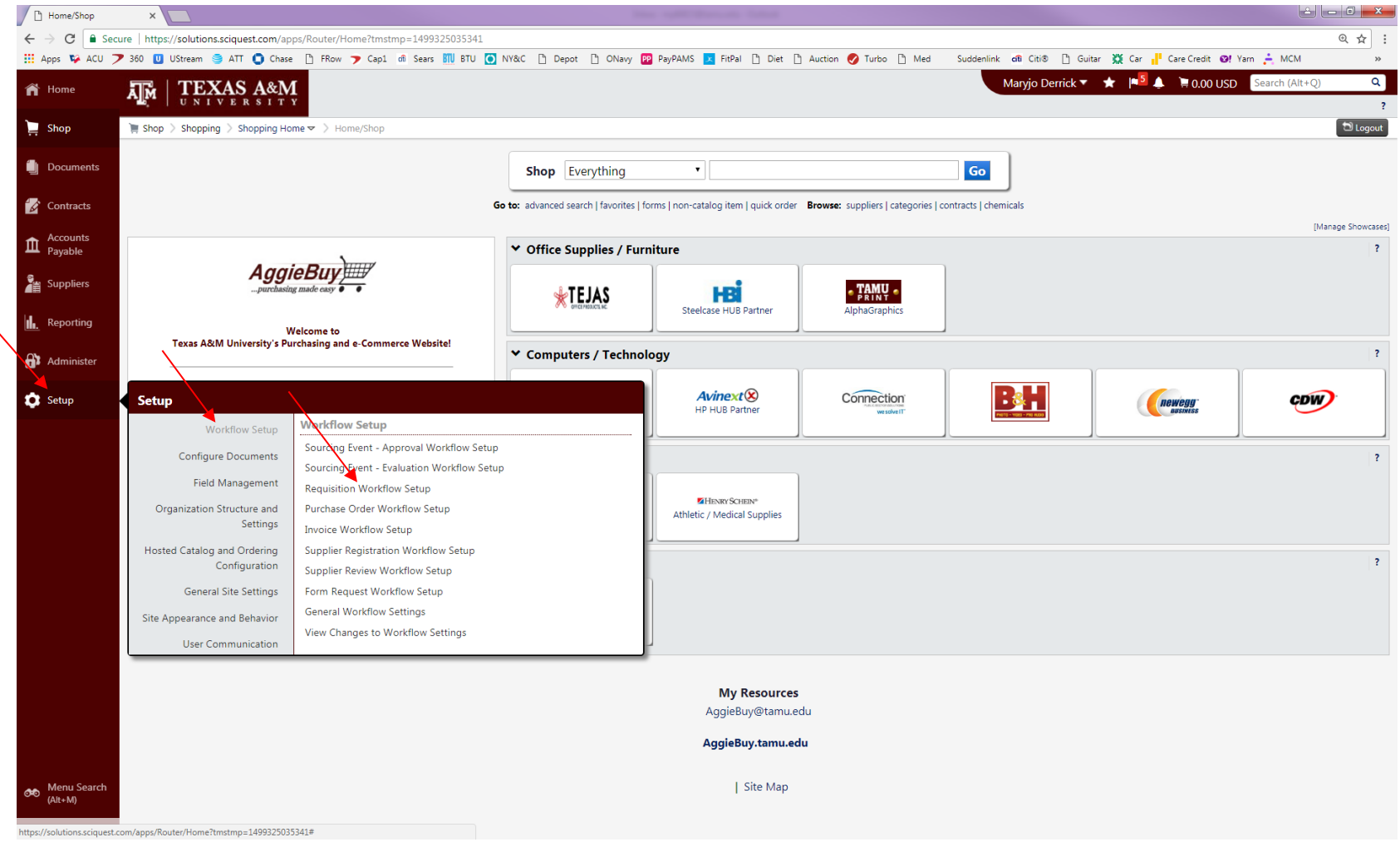

Next click on the "Advanced Dynamic Workflow" tab at the top of the page.

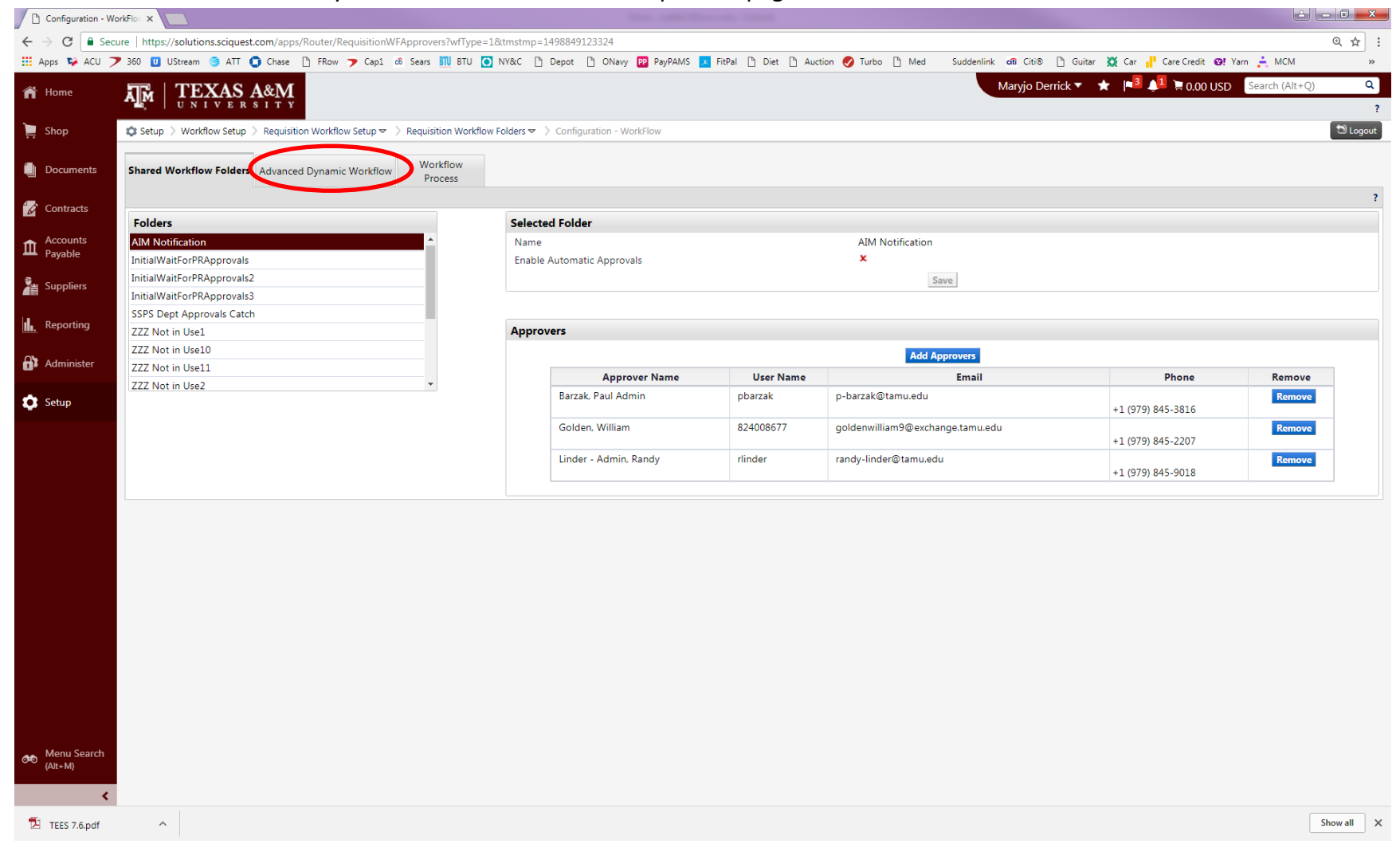

#### Then "Rules Management"

| 🕒 Rule Group Mana      | gement ×                                                                                        | The splitting and the latest                                                                                      |                                                                                                    |
|------------------------|-------------------------------------------------------------------------------------------------|----------------------------------------------------------------------------------------------------|----------------------------------------------------------------------------------------------------|
| ← → C   Sec            | cure https://solutions.sciquest.com/apps/Router/RequisitionRuleGroup?rule                       | ntityType=1&tmstmp=1498849331756                                                                                  | Q 🕁 🗄                                                                                                    |
| 🔢 Apps 👒 ACU 🍏         | 🎔 360 🔟 UStream 🥃 ATT 🏮 Chase 🕒 FRow 🍞 Capi 🕷 Sears 🚻                                           | TU 💽 NY&C 🗅 Depot 🗅 ONavy 😰 PayPAMS 🔽 FitPal 🗅 Diet 🗅 Auction 🥑 Turbo 🗅 Med                                       | Suddenlink 🕫 Citi® 🕒 Guitar 💥 Car 💾 Care Credit 🞯! Yarn 🚑 MCM 🛛 🔿                                         |
| 🎢 Home                 | Im   TEXAS A&M                                                                                  |                                                                                                    | Maryjo Derrick ▼ 🛧 🎼 🕼 🗮 0.00 USD Search (Alt+Q) Q                                                        |
| 📜 Shop                 | 🗯 Setup $>$ Workflow Setup $>$ Requisition Workflow Setup $ arr >$ Requisition                  | dvanced Dynamic Workflow (ADW) 🗢 🗦 Rule Group Management 🗢 🗦 Rule Group Management                                | 10 Logout                                                                                                 |
| Documents              | Shared Workflow<br>Folders Advanced Dynamic Workflow Proces                                     | *                                                                                                    |                                                                                                    |
| Contracts              | Rule Group Management Rules Management Rules Import/E                                           | port   Rule Group History   Rules History                                                                         | ?                                                                                                    |
| Accounts<br>Payable    | Rule Groups serve two purposes in Advanced Dynamic Workflow. A Rule Group Create new rule group | the reference between the workflow configuration and a set of rules to be evaluated in a workflow process. A Rule | Group is also representative of a set of rules that are configured to define a specific business process. |
| Suppliers              | Rule Group List<br>24-Department Allocator                                                      | -                                                                                                    |                                                                                                    |
| <b>I.</b> Reporting    | 24-Department Code<br>24-Department Code Final Approver                                         |                                                                                                    |                                                                                                    |
| Administer             | 24-Post Dept Approval<br>28-Department Allocator                                                |                                                                                                    |                                                                                                    |
| 🛱 Setup                | 28-Department Code                                                                              | v                                                                                                    |                                                                                                    |
| Menu Search<br>(Ait+M) |                                                                                                 |                                                                                                    |                                                                                                    |
| <                      |                                                                                                 |                                                                                                    |                                                                                                    |
| TEES 7.6.pdf           | ^                                                                                               |                                                                                                    | Show all X                                                                                                |

From the "Rule Group" dropdown menu select the appropriate rule group - Department Allocator, Department Code Final Approver, etc.

| 🕒 Rules Manageme       | ent × 🔼                |                                                                                       |                         |                         | No. of Concession, Spinster, Spinster, Spinste | é (                                                         | - 0 <b>X</b> |
|------------------------|------------------------|---------------------------------------------------------------------------------------|-------------------------|-------------------------|----------------------------------------------------------------------------------------------------|-------------------------------------------------------------|--------------|
| ← → C 🔒 Sec            | cure   https://solu    | utions.sciquest.com/apps/Router/Requisiti                                             | onRuleManagement?ruleE  | ntityType=1&tmstmp=1    | .498849437798                                                                                                    |                                                             | @☆:          |
| 🗰 Apps 👒 ACU 🔅         | <b>7</b> 360 민 UStrea  | am 🥞 ATT 🏮 Chase 🗋 FRow 🍞 Ca                                                          | p1 🕅 Sears 📶 BTU 🦉      | NY&C 🗋 Depot 🗋          | ONavy 😰 PayPAMS 🔽 FitPal 🗋 Diet 🗋 Auction 🥑 Turbo 🗋 Med                                                                                                    | Suddenlink 🙃 Citi® 🗋 Guitar 💥 Car 🕂 Care Credit 🞯 Yam 🚖 MCM | *            |
| 🎢 Home                 | ATA   T                | EXAS A&M                                                                              |                         |                         |                                                                                                    | Maryjo Derrick 🔻 🔺 🍋 🍹 📜 🗮 0.00 USD 🛛 Search (Alt+Q)        | Q<br>?       |
| 📜 Shop                 | 🗘 Setup 🗦 W            | orkflow Setup 🗦 Requisition Workflow Setup                                            | マ > Requisition Advance | d Dynamic Workflow (ADW | のマ ) Rules Managementマ ) Rules Management                                                                                                    |                                                             | D Logout     |
| Documents              | Shared W<br>Folde      | orkflow<br>ers Advanced Dynamic Workf                                                 | Flow Workflow Process   |                         |                                                                                                    |                                                             |              |
| Contracts              | Rule Group             | Management Rules Management                                                           | Rules Import/Export     | Rule Group History      | Rules History                                                                                                    |                                                             | ?            |
| Accounts<br>Payable    | Filter     Rule Group  | All                                                                                   | ?                       |                         |                                                                                                    |                                                             |              |
| Suppliers              | Rule Name<br>Approvers | All<br>24-Department Allocator<br>24-Department Code                                  | •                       |                         |                                                                                                    |                                                             |              |
| Reporting              |                        | 24-Department Code Final Approver<br>24-Post Dept Approval<br>28-Department Allocator |                         |                         |                                                                                                    |                                                             |              |
| Administer             | Status                 | 28-Department Code<br>28-Department Code Final Approver                               |                         |                         |                                                                                                    |                                                             |              |
| 🔅 Setup                |                        | Account Code Exceptions<br>Account Code Logic<br>Agency Funds                         |                         |                         |                                                                                                    |                                                             |              |
|                        |                        | buyer<br>CAS Num Specialized Notifications<br>CAS Specialized Approvals               |                         |                         | Add Rule                                                                                                    |                                                             |              |
|                        |                        | CAS Specialized Notifications<br>Com Code Assigner                                    |                         |                         |                                                                                                    |                                                             |              |
|                        |                        | Department<br>Department Allocator                                                    |                         |                         |                                                                                                    |                                                             |              |
|                        |                        | Department Code                                                                       | •                       |                         |                                                                                                    |                                                             |              |
|                        |                        |                                                                                       |                         |                         |                                                                                                    |                                                             |              |
|                        |                        |                                                                                       |                         |                         |                                                                                                    |                                                             |              |
|                        |                        |                                                                                       |                         |                         |                                                                                                    |                                                             |              |
|                        |                        |                                                                                       |                         |                         |                                                                                                    |                                                             |              |
| Menu Search<br>(Alt+M) |                        |                                                                                       |                         |                         |                                                                                                    |                                                             |              |
| TEES 7.6.pdf           | ^                      |                                                                                       |                         |                         |                                                                                                    |                                                             | Show all X   |

Enter the name of the rule that you want to copy in the "Rule Name" field and click "Search"

| 🗋 Rules Manageme | it ×                                                           |                                                                                       |                                                              | - 0 ×      |
|------------------|----------------------------------------------------------------|---------------------------------------------------------------------------------------|--------------------------------------------------------------|------------|
| ← → C 🔒 See      | ure https://solutions.sciquest.com/apps/Router/RequisitionRule | Management                                                                            |                                                              | @☆:        |
| 🔢 Apps 👒 ACU 🍏   | 🎙 360 🔟 UStream 🏐 ATT 🏮 Chase 🌓 FRow 🍞 Cap1 🐽                  | Sears 📶 BTU 💽 NY&C 🗅 Depot 🗅 ONavy 📴 PayPAMS 🔽 FitPal 🗅 Diet 🗅 Auction 🥑 Turbo 🗅 Med  | Suddenlink 🙃 Citi® 🗋 Guitar 💥 Car 🕂 Care Credit 📴 Yarn 🚖 MCM | »          |
| 🛋 Homo           | TEL   TEXAS A&M                                                |                                                                                       | Maryjo Derrick 🔻 🔺 🏴 📜 📜 0.00 USD 🛛 Search (Alt+Q)           | Q          |
|                  | ALM   I LIXAS AWIVI<br>UNIVERSITY                              |                                                                                       |                                                              | ?          |
| Shop             | Setup > Workflow Setup > Requisition Workflow Setup >          | Requisition Advanced Dynamic Workflow (ADW) 🗢 🔉 Rules Management 🗢 👌 Rules Management |                                                              | DLogout    |
|                  |                                                                |                                                                                       |                                                              |            |
| Documents        | Shared Workflow<br>Folders Advanced Dynamic Workflow           | Workflow<br>Process                                                                   |                                                              |            |
| Contracts        | Rule Group Management Rules Management Rule                    | s Import/Export   Rule Group History   Rules History                                  |                                                              | ?          |
| Conducts         | _                                                              |                                                                                       |                                                              |            |
| Accounts         | - Filter ?                                                     |                                                                                       |                                                              |            |
| Payable          | Rule Group Department Allocator                                |                                                                                       |                                                              |            |
| 🕍 Suppliers      | Rule Name 02-MEEN                                              |                                                                                       |                                                              |            |
|                  | Approvers   All rules                                          |                                                                                       |                                                              |            |
| Reporting        | Rules with approvers     Rules with implicit approvers         |                                                                                       |                                                              |            |
|                  | Rules with no approvers                                        |                                                                                       |                                                              |            |
| Administer       | Specify Approver                                               |                                                                                       |                                                              |            |
| -                | Status 🔻                                                       |                                                                                       |                                                              |            |
| 🗴 Setup          | Search                                                         |                                                                                       |                                                              |            |
|                  |                                                                |                                                                                       |                                                              |            |
|                  |                                                                | Add Kule                                                                              |                                                              |            |
|                  |                                                                |                                                                                       |                                                              |            |
|                  |                                                                |                                                                                       |                                                              |            |
|                  |                                                                |                                                                                       |                                                              |            |
|                  |                                                                |                                                                                       |                                                              |            |
|                  |                                                                |                                                                                       |                                                              |            |
|                  |                                                                |                                                                                       |                                                              |            |
|                  |                                                                |                                                                                       |                                                              |            |
|                  |                                                                |                                                                                       |                                                              |            |
|                  |                                                                |                                                                                       |                                                              |            |
|                  |                                                                |                                                                                       |                                                              |            |
|                  |                                                                |                                                                                       |                                                              |            |
|                  |                                                                |                                                                                       |                                                              |            |
|                  |                                                                |                                                                                       |                                                              |            |
|                  |                                                                |                                                                                       |                                                              |            |
|                  |                                                                |                                                                                       |                                                              |            |
| Menu Search      |                                                                |                                                                                       |                                                              |            |
| (/3(****))       |                                                                |                                                                                       |                                                              |            |
| <                |                                                                |                                                                                       |                                                              |            |
| TEES 7.6.pdf     | ^                                                              |                                                                                       |                                                              | Show all X |
|                  |                                                                |                                                                                       |                                                              |            |

The Rule you entered will be displayed. Select the check box for the rule you want to copy.

Then select "Copy to one or more Rule Groups" from the dropdown menu and click "Go".

| → C Secure   h<br>Apps S ACU → 360 Home | https://solutions.sciquest                                                                  | ( (0 ) (0 ) )))                |                                         |                           |                     |                             |                  |                              |                  |                          |                        |
|-----------------------------------------|---------------------------------------------------------------------------------------------|--------------------------------|-----------------------------------------|---------------------------|---------------------|-----------------------------|------------------|------------------------------|------------------|--------------------------|------------------------|
| Apps 😵 ACU 🎔 360<br>Home                |                                                                                             | .com/apps/Router/Requisition   | nRuleManagement?rule                    | EntityType=1&tmstmp=1     | 1498849798948       |                             |                  |                              |                  |                          | @☆:                    |
| Home 🎝                                  | U Ustream 🤤 ATT                                                                             | 🕽 Chase 🗋 FRow 🍞 Cap1          | . ofi Sears 📶 BTU 🥻                     | NY&C 🗋 Depot 🗋            | ONavy PP PayPAMS    | S 🔀 FitPal 🗋 Diet 🗋 Auction | 🔗 Turbo 🗋 Med    | Suddenlink <b>cfti</b> Citi® | 🗅 Guitar 💥 Car 🕂 | Care Credit 🞯! Yarn 🔒    | MCM »                  |
|                                         |                                                                                             |                                |                                         |                           |                     |                             |                  | Maryjo Derr                  | ick 🔻 🔺 🏴 🍂      | 🖣 📜 0.00 USD 🛛 Sear      | ch (Alt+Q) Q           |
| Shop 🎝 S                                | Setup 🗦 Workflow Setup                                                                      | > Requisition Workflow Setup 🗢 | <ul> <li>Requisition Advance</li> </ul> | ed Dynamic Workflow (ADV  | V) 🗢 📏 Rules Manage | ement 🗢 📏 Rules Management  |                  |                              |                  |                          | D Logout               |
|                                         |                                                                                             |                                |                                         |                           |                     |                             |                  |                              |                  |                          |                        |
| Documents                               | Folders                                                                                     | Advanced Dynamic Workflo       | Process                                 |                           |                     |                             |                  |                              |                  | ×                        |                        |
| Contracts                               | Rule Group Management                                                                       | Rules Management               | Rules Import/Export                     | Rule Group History        | Rules History       |                             |                  |                              |                  |                          | ?                      |
| conducts                                |                                                                                             |                                |                                         |                           |                     |                             |                  |                              |                  | $\sim$                   |                        |
| Accounts +<br>Payable                   | Click for Filter ?                                                                          |                                |                                         |                           |                     |                             |                  |                              |                  |                          |                        |
| Hide                                    | le Rule Details                                                                             |                                |                                         |                           |                     | Add Rule                    |                  |                              | For Selected Ru  | Ile(s) Copy to one or mo | ore Rule Groups 🔻 🔽 Go |
| Res                                     | esults Per Page 200 🔻                                                                       |                                |                                         |                           |                     | Results found: 1            |                  |                              |                  |                          | 🔳 Page 1 of 1 🕨 ?      |
| Reporting                               | Rule Group                                                                                  |                                | Ru                                      | ule Name                  |                     |                             | Rule Description |                              |                  |                          |                        |
| De                                      | epartment Allocator                                                                         | 02-MEEN-ALL                    | . Dept. Allocator                       |                           |                     |                             |                  |                              | Active           | edi                      | t                      |
| Administer                              |                                                                                             | Ordering                       | Department : one of t                   | he following values {"02- |                     | Approvers : Cheri Alvarado  |                  |                              |                  |                          |                        |
|                                         | JOHNY", "02-MEEN-SQOIP", 02-MEEN-FEES, 02-MEEN-<br>JOHNY", "02-MEEN-MSEN", "02-MEEN-TURBO"} |                                |                                         |                           | Mark Anderson       |                             |                  |                              |                  |                          |                        |
| Setup                                   |                                                                                             |                                |                                         |                           |                     | Adrienne Krenek             |                  |                              |                  |                          |                        |
|                                         |                                                                                             |                                |                                         |                           |                     | Timothy Meekma              |                  |                              |                  |                          |                        |
|                                         |                                                                                             |                                |                                         |                           |                     | Sybil Popham                |                  |                              |                  |                          |                        |
|                                         |                                                                                             |                                |                                         |                           |                     | Maria Rodriguez             |                  |                              |                  |                          |                        |
|                                         |                                                                                             |                                |                                         |                           |                     | Mason Schmalried            | e                |                              |                  |                          |                        |
|                                         |                                                                                             |                                |                                         |                           |                     | Chelsea Soechting           |                  |                              |                  |                          |                        |
|                                         |                                                                                             |                                |                                         |                           |                     |                             |                  |                              |                  |                          |                        |
|                                         |                                                                                             |                                |                                         |                           |                     |                             |                  |                              | For Selected Ru  | le(s) Add Approver       | ▼ Go                   |

You will then select what Rule Group you want to copy to and click "Copy". In this example we are copying a Department Allocator rule to a Department Allocator rule. It is recommended that you copy to the same type of rule you are copying from.

| Rules Management       | Rules Management X                                                                                                    |                                                                                                    |  |  |  |  |  |  |
|------------------------|----------------------------------------------------------------------------------------------------|----------------------------------------------------------------------------------------------------|--|--|--|--|--|--|
| ← → C 🔒 Sect           | ure   https://solutions.sciquest.com/apps/Router/RequisitionRuleManagement?ruleEntityType=1&tmstmp=1                                         | 499362042833                                                                                                    |  |  |  |  |  |  |
| 🔢 Apps 👒 ACU ブ         | 🕈 360 🔟 UStream 🥞 ATT 🏮 Chase 🗋 FRow 🍞 Cap1 📾 Sears 📶 BTU 🧿 NY&C 🎦 Depot 🎦                                                                   | ONavy 😰 PayPAMS 🔽 FitPal 🗅 Diet 🗅 Auction 🤣 Turbo 🗅 Med 🛛 Suddenlink 🕫 Citi® 🗅 Guitar 💥 Car 💾 Care Credit 🞯! Yam 🚊 MCM 👘 |  |  |  |  |  |  |
| 😭 Home                 | TA   TEXAS A&M                                                                                                    | Maryjo Derrick 🔻 📩 📮 0.00 USD Search (Alt+Q) 🔍                                                                           |  |  |  |  |  |  |
| 📜 Shop                 | $oldsymbol{\diamond}$ Setup $>$ Workflow Setup $>$ Requisition Workflow Setup $\blacklozenge$ $>$ Requisition Advanced Dynamic Workflow (ADW | ) ♥ > Rules Management ♥ > Rules Management 🔁 Logout                                                                     |  |  |  |  |  |  |
| Documents              | Shared Workflow<br>Folders Advanced Dynamic Workflow Process                                                                                 |                                                                                                    |  |  |  |  |  |  |
| 🗭 Contracts            | Rule Group Management Rules Management Rules Import/Export Rule Group History                                                                | Rules History ?                                                                                                    |  |  |  |  |  |  |
| Accounts<br>Payable    | Click for Filter ?                                                                                                    |                                                                                                    |  |  |  |  |  |  |
| 🕍 Suppliers            | Hide Rule Details                                                                                                    | Copy Selected Rule(s) to Rule Group (s) ? X ore Rule Groups * Co                                                         |  |  |  |  |  |  |
|                        | Results Per Page 200 *                                                                                                    | Page 1 of 1      ?                                                                                                    |  |  |  |  |  |  |
| II. Reporting          | Rule Group         A         Rule Name           Department Allocator         02-MEEN-All Dept Allocator                                     | 02-MFEN-ALL Dept. Allocator                                                                                              |  |  |  |  |  |  |
| Administer             | Ordering Department : one of the following values ("02-                                                                                      | Department                                                                                                    |  |  |  |  |  |  |
| -                      | MEEN", "02-MEEN-EQUIP", "02-MEEN-FEES", "02-MEEN-<br>IOHNY" "02-MEEN_MSEN" "02-MEEN_TURBO"                                                   | Department Allocator                                                                                                    |  |  |  |  |  |  |
| 🔅 Setup                | Sonivi, Ozimelivimselv, Ozimelivinovo j                                                                                                    | Department Code                                                                                                    |  |  |  |  |  |  |
|                        |                                                                                                    | Department Code Final Approver                                                                                           |  |  |  |  |  |  |
|                        |                                                                                                    | Copy Cancel                                                                                                    |  |  |  |  |  |  |
|                        |                                                                                                    | Mason Schmalriede                                                                                                    |  |  |  |  |  |  |
|                        |                                                                                                    | Chelsea Soechting                                                                                                    |  |  |  |  |  |  |
|                        |                                                                                                    | For Selected Rule(s) Copy to one or more Rule Groups V                                                                   |  |  |  |  |  |  |
|                        |                                                                                                    |                                                                                                    |  |  |  |  |  |  |
|                        |                                                                                                    |                                                                                                    |  |  |  |  |  |  |
|                        |                                                                                                    |                                                                                                    |  |  |  |  |  |  |
|                        |                                                                                                    |                                                                                                    |  |  |  |  |  |  |
|                        |                                                                                                    |                                                                                                    |  |  |  |  |  |  |
|                        |                                                                                                    |                                                                                                    |  |  |  |  |  |  |
|                        |                                                                                                    |                                                                                                    |  |  |  |  |  |  |
|                        |                                                                                                    |                                                                                                    |  |  |  |  |  |  |
| Menu Search<br>(Alt+M) |                                                                                                    |                                                                                                    |  |  |  |  |  |  |
|                        |                                                                                                    |                                                                                                    |  |  |  |  |  |  |

The copy will be displayed at the bottom of the page and will be set to inactive. Copying a rule will also copy all approvers listed on that rule.

| 🕒 Rules Managemer      | nt ×                              |                                                           |                                                                                                    | The second second                        | Warnanie College                                                                                                    |                  |                                  |                              | ≜ — <b>□</b> ×  |
|------------------------|-----------------------------------|-----------------------------------------------------------|----------------------------------------------------------------------------------------------------|------------------------------------------|----------------------------------------------------------------------------------------------------|------------------|----------------------------------|------------------------------|-----------------|
| ← → C   Sec            | cure   https://solutions.sciquest | .com/apps/Router/RequisitionF                             | RuleManagement                                                                                                  |                                          |                                                                                                    |                  |                                  |                              | @☆:             |
| 🔢 Apps 👒 ACU ブ         | 🎔 360 빈 UStream 🏐 ATT 🌘           | 🕽 Chase 🗋 FRow 🍞 Cap1                                     | ofi Sears 📶 BTU 🧿 NY&C                                                                                          | 🗋 Depot 🗋 ONavy P PayPAM                 | S 🔀 FitPal 🗋 Diet 🗋 Auction                                                                                                    | 🔗 Turbo 🗋 Med    | Suddenlink 📶 Citi® 🗋 Guitar 💥 Ca | r 🕂 Care Credit 🞯! Yarn 🚊 MC | M »             |
| 🏦 Home                 |                                   |                                                           |                                                                                                    |                                          |                                                                                                    |                  | Maryjo Derrick 🔻 🔺 🎮             | 5 🙏 📜 📜 0.00 USD 🛛 Search (/ | Alt+Q) Q        |
| 📜 Shop                 | Setup > Workflow Setup            | > Requisition Workflow Setup 🗢                            | > Requisition Advanced Dynami                                                                                   | ic Workflow (ADW) 🗢 🚿 Rules Manag        | ement 🗢 📏 Rules Management                                                                                                    |                  |                                  |                              | 🗂 Logout        |
| Documents              | Shared Workflow<br>Folders        | Advanced Dynamic Workflov                                 | Workflow<br>Process                                                                                             |                                          |                                                                                                    |                  |                                  |                              |                 |
| 💋 Contracts            | Rule Group Management             | Rules Management                                          | Rules Import/Export   Rule C                                                                                    | Sroup History   Rules History            |                                                                                                    |                  |                                  |                              | ?               |
| Accounts<br>Payable    | + Click for Filter ?              |                                                           |                                                                                                    |                                          |                                                                                                    |                  |                                  |                              |                 |
| Suppliers              | Hide Rule Details                 |                                                           |                                                                                                    |                                          | Add Rule                                                                                                    |                  | For Selec                        | ed Rule(s) Add Approver      | ▼ Go            |
|                        | Results Per Page 200 🔻            |                                                           |                                                                                                    |                                          | Results found: 2                                                                                                    |                  |                                  | 1                            | Page 1 of 1 📐 ? |
| Reporting              | Rule Group                        |                                                           | Rule Name                                                                                                    | 2                                        | ۵                                                                                                    | Rule Description | ⇔ Sta                            | tus 🛆 🗌                      |                 |
| Administer             | Department Allocator              | 02-MEEN-ALL<br>• Ordering<br>MEEN", "02-1<br>JOHNY", "02- | Dept. Allocator<br>Department : one of the follow<br>WEEN-EQUIP", "02-MEEN-FEES<br>-MEEN-MSEN", "02-MEEN-TUR    | ing values ("02-<br>", "02-MEEN-<br>BO"} | Approvers : Cheri Alvarado<br>Mark Anderson<br>Renee Campos<br>Adrienne Krenek<br>Timothy Meekma<br>Sybil Popham<br>Maria Rodriguez<br>Mason Schmalried<br>Chelsea Soechting | e                | Active                           | edit                         |                 |
|                        | Department Allocator              | 02-MEEN-ALL I<br>Ordering<br>MEEN", "02-I<br>JOHNY", "02- | Dept. Allocator-01<br>Department : one of the follow<br>MEEN-EQUIP", "02-MEEN-FEES<br>-MEEN-MSEN", "02-MEEN-TUR | ing values ("02-<br>, "02-MEEN-<br>BO")  | Approvers : Cheri Alvarado<br>Mark Anderson<br>Renee Campos<br>Adrienne Krenek<br>Timothy Meekma<br>Sybil Popham<br>Maria Rodriguez<br>Mason Schmalried<br>Chelsea Soechting | e                | Inactive                         | edit                         |                 |
|                        |                                   |                                                           |                                                                                                    |                                          |                                                                                                    |                  | For Select                       | ed Rule(s) Add Approver      | ▼ Go            |
| Menu Search<br>(Alt+M) |                                   |                                                           |                                                                                                    |                                          |                                                                                                    |                  |                                  |                              |                 |

۲

#### Click on "edit" for the inactive rule

| 🕒 Rules Managemer   | nt ×                                     |                                |                                            |                          |                     |                                 |                 |                                |                  |                 |        |              | - 0 <b>- X</b> |
|---------------------|------------------------------------------|--------------------------------|--------------------------------------------|--------------------------|---------------------|---------------------------------|-----------------|--------------------------------|------------------|-----------------|--------|--------------|----------------|
| ← → C   Sec         | cure   https://solutions.sciques         | st.com/apps/Router/Requisition | nRuleManagement                            |                          |                     |                                 |                 |                                |                  |                 |        |              | @☆:            |
| 🔛 Apps 👒 ACU 🍏      | ▶ 360 민 UStream 蕢 ATT                    | 🕒 Chase 🗋 FRow 🍞 Capi          | L 🙃 Sears 📶 BTU 🤇                          | NY&C 🗋 Depot 🗋           | ONavy PP PayPAMS    | 🔀 FitPal 🗋 Diet 🗋 Auction 🌏     | 💋 Turbo 🗋 Med   | Suddenlink <b>cfti</b> Citi® [ | 🗅 Guitar 💥 Car 📲 | Care Credit 🛛 🖗 | 9! Yam | 🚔 МСМ        | *              |
| 🎢 Home              |                                          |                                |                                            |                          |                     |                                 |                 | Maryjo Derr                    | ick 🔻 🔺 🏴 🍂      | )⊒ 0.00 U       | SD Se  | arch (Alt+Q) | Q<br>?         |
| ) Shop              | 😂 Setup 🗦 Workflow Setup                 | > Requisition Workflow Setup 🗢 | Requisition Advance                        | ed Dynamic Workflow (AD) | N) 🗢 📏 Rules Manage | ement 🗢 🗦 Rules Management      |                 |                                |                  |                 |        |              | 🔁 Logout       |
| Documents           | Shared Workflow<br>Folders               | Advanced Dynamic Workflo       | Workflow<br>Process                        |                          |                     |                                 |                 |                                |                  |                 |        |              |                |
| Contracts           | Rule Group Managemen                     | nt Rules Management            | Rules Import/Export                        | Rule Group History       | Rules History       |                                 |                 |                                |                  |                 |        |              | ?              |
| Accounts<br>Payable | ⊕ Click for Filter ?                     |                                |                                            |                          |                     |                                 |                 |                                |                  |                 |        |              |                |
|                     | Hide Rule Details                        |                                |                                            |                          |                     | Add Rule                        |                 |                                | For Selected Ru  | le(s) Add Ar    | prover |              | ▼ Go           |
|                     | Results Per Page 200 🔻                   |                                |                                            |                          |                     | Results found: 2                |                 |                                |                  |                 |        | 🔳 Page 3     | l of 1 🖹 ?     |
| Reporting           | Rule Group                               | <u>م</u>                       | Ru                                         | ile Name                 | 4                   | ⇒ <b>R</b> i                    | ule Description |                                |                  |                 |        |              |                |
|                     | Department Allocator                     | 02-MEEN-ALL                    | L Dept. Allocator                          |                          |                     |                                 |                 |                                | Active           |                 | e      | dit          |                |
| Administer          |                                          | Ordering                       | g Department : one of t                    | he following values {"02 | -                   | Approvers : Cheri Alvarado      |                 |                                |                  |                 |        |              |                |
|                     | JOHNY", "02-MEEN-SQUIP", 02-MEEN-TURBO"} |                                |                                            |                          |                     | Mark Anderson                   |                 |                                |                  |                 |        |              |                |
| 💽 Setup             |                                          |                                |                                            |                          |                     | Adrienne Krenek                 |                 |                                |                  |                 |        |              |                |
|                     |                                          |                                |                                            |                          |                     | Timothy Meekma                  |                 |                                |                  |                 |        |              |                |
|                     |                                          |                                |                                            |                          |                     | Sybil Popham<br>Maria Rodriguez |                 |                                |                  |                 |        |              |                |
|                     |                                          |                                |                                            |                          |                     | Mason Schmalriede               |                 |                                |                  |                 |        |              |                |
|                     |                                          |                                |                                            |                          |                     | Chelsea Soechting               |                 |                                |                  |                 |        |              |                |
|                     | Department Allocator                     | 02-MEEN-ALL                    | Dept. Allocator-01                         |                          |                     |                                 |                 |                                | Inactive         |                 | •      | dit          |                |
|                     |                                          | Ordering                       | g Department : one of t                    | he following values {"02 | -                   | Approvers : Cheri Alvarado      |                 |                                |                  |                 |        |              |                |
|                     |                                          | MEEN", "02-<br>IOHNY", "02     | -MEEN-EQUIP", "02-ME<br>2-MEEN-MSEN" "02-M | EN-FEES", "02-MEEN-      |                     | Mark Anderson                   |                 |                                |                  |                 |        |              |                |
|                     |                                          |                                |                                            |                          |                     | Renee Campos                    |                 |                                |                  |                 |        |              |                |
|                     |                                          |                                |                                            |                          |                     | Timothy Meekma                  |                 |                                |                  |                 |        |              |                |
|                     |                                          |                                |                                            |                          |                     | Sybil Popham                    |                 |                                |                  |                 |        |              |                |
|                     |                                          |                                |                                            |                          |                     | Maria Rodriguez                 |                 |                                |                  |                 |        |              |                |
|                     |                                          |                                |                                            |                          |                     | Chelsea Soechting               |                 |                                |                  |                 |        |              |                |
|                     |                                          |                                |                                            |                          |                     |                                 |                 |                                |                  |                 |        |              |                |
|                     |                                          |                                |                                            |                          |                     |                                 |                 |                                | For Selected Rul | e(s) Add Ap     | prover |              | ▼ Go           |
|                     |                                          |                                |                                            |                          |                     |                                 |                 |                                |                  |                 |        |              |                |
| Menu Search         |                                          |                                |                                            |                          |                     |                                 |                 |                                |                  |                 |        |              |                |
| (Alt+M)             |                                          |                                |                                            |                          |                     |                                 |                 |                                |                  |                 |        |              |                |
| <                   |                                          |                                |                                            |                          |                     |                                 |                 |                                |                  |                 |        |              |                |

Here, you can edit the rule for the appropriate department with the appropriate approvers. Click on the edit button in the "Rule Info" box.

| 🗋 Rules Managemen                                    | nt x                                                                                                    |                                                                                                    |
|------------------------------------------------------|----------------------------------------------------------------------------------------------------|----------------------------------------------------------------------------------------------------|
| $\leftrightarrow$ $\rightarrow$ C $\blacksquare$ Sec | ture   https://solutions.sciquest.com/apps/Router/DynamicRuleEdit?ruleEntityType=1&tmstmp=1498850219450&ruleEntityType=1&param_Actional Actional Ac | on=action_EditRule&param_DynamicRuleId=31161638&Rule_RuleGroupFilter=1196&RuleFilter_RuleName=02-MEEN&RuleFilter_ 🍳 🕁 🚦 |
| 🔛 Apps 👒 ACU ブ                                       | 🏲 360 🔟 UStream 🥞 ATT 🏮 Chase 🕒 FRow 🍞 Cap1 📾 Sears 📶 BTU 🂽 NY&C 🕒 Depot 🎦 ONavy 😰 PayPAMS 🗾 FitPal 🗅                                                                                                    | ) Diet 🗅 Auction 🥑 Turbo 🗅 Med 🛛 Suddenlink 🕫 Citi® 🕒 Guitar 💥 Car 💾 Care Credit 🥺 Yarn 🌟 MCM 🛛 👋                       |
| 🎢 Home                                               | THE LEXAS A&M                                                                                                    | Manyjo Derrick 🔻 ★ 🍋 🗮 0.00 USD Search (Alt+Q) 🔍                                                                        |
| ) Shop                                               | 🗴 Setup 🗧 Workflow Setup 🎽 Requisition Workflow Setup 🗢 👌 Rules Management                                                                                                    | 번 Logout                                                                                                    |
| Documents                                            |                                                                                                    |                                                                                                    |
| Contracts                                            | Shared Workflow Vorkflow Process                                                                                                    |                                                                                                    |
| + Accounts                                           | Rule Group Management         Rules Management         Rules Import/Export         Rule Group History         Rules History                                                                                                    | ?                                                                                                    |
| Payable                                              | < <return 02-1<="" editing="" page="" result="" rule:="" search="" th="" to=""><th>MEEN-ALL Dept. Allocator-01</th></return>                                                                                                    | MEEN-ALL Dept. Allocator-01                                                                                             |
| Suppliers                                            | Rule Info                                                                                                    | Approvers ?                                                                                                    |
| I. Reporting                                         | Internal Name -118-01                                                                                                    |                                                                                                    |
|                                                      | Display Name 02-MEEN-ALL Dept. Allocator-01                                                                                                    | Add Approver Remove Selected Approvers                                                                                  |
| Administer                                           | Rule Group Department Allocator                                                                                                    | Approvers                                                                                                    |
|                                                      | Rule Description                                                                                                    | Cheri Alvarado                                                                                                    |
| Setup                                                | Active X                                                                                                    | Mark Anderson                                                                                                    |
|                                                      | Enable Automatic Approvals                                                                                                    | Renee Campos                                                                                                    |
|                                                      |                                                                                                    | Adrienne Krenek                                                                                                    |
|                                                      |                                                                                                    | Timothy Meekma                                                                                                    |
|                                                      |                                                                                                    | Subil Ponham                                                                                                    |
|                                                      |                                                                                                    | Maria Rodriguez                                                                                                    |
|                                                      |                                                                                                    | Mason Schmalrinde                                                                                                    |
|                                                      |                                                                                                    | Chalses Southing                                                                                                    |
|                                                      |                                                                                                    | cheisea Specifiling                                                                                                    |
|                                                      |                                                                                                    | Add Implicit Approver                                                                                                   |
|                                                      | Document-Level Rules                                                                                                    | ?                                                                                                    |
|                                                      | Add a new rule for a BillTo Address                                                                                                    | ▼ Go                                                                                                    |
|                                                      | Ordering Department: one of the following values ("02-MEEN", "02-MEEN-EQUIP", "02-MEEN-FEES", "02-                                                                                                    | -MEEN-JOHNY", "02-MEEN-MSEN", "02-MEEN-TURBO"} edit   remove                                                            |
|                                                      | Line-Level Rules                                                                                                    | ?                                                                                                    |
|                                                      | Add a new rule for a Capital Expen                                                                                                    | se T Go                                                                                                    |
| Menu Search<br>(Alt+M)                               |                                                                                                    |                                                                                                    |

Edit the rule info. - Change the display name to show the proper department and remove the extraneous numbers at the end( "-01" or "02" etc)

You will not be able to edit the "Internal Name"-this will remian the same

Enter the rule description in the text box. When all updates have been made click "Save"

#### **Example-Before changes**

| C Rules Management | • × =                                                                                                    |                                                                |                                                                                                    |                                                                    |
|--------------------|----------------------------------------------------------------------------------------------------|----------------------------------------------------------------|----------------------------------------------------------------------------------------------------|--------------------------------------------------------------------|
| ← → C . Secu       | ure   https://solutions.sciquest.com/apps/Router/Dynar                                                                                                    | micRuleEdit?tmstmp=1498851572604&ruleEntityType=1&             | param_Action=action_EditRule&param_DynamicRuleId=31161638&Rule_RuleGroupFilter=11                               | 96&RuleFilter_RuleName=02-MEEN&RuleFilter_Approvers=RulesFil 🔍 🚖 🚦 |
| 🔢 Apps 😵 ACU 🍠     | 🕈 360 🔟 UStream 🍮 ATT 🧿 Chase 🗋 fRow 🍞                                                                                                    | Capi di Sears 🕅 BTU 💽 NY&C 🗋 Depot 🗋 ONa                       | vy 🔯 PayPAMS 🔽 FitPal 🗋 Diet 🗋 Auction 🔣 Turbo 🖺 Med 🛛 Suddenlink of6 C                                         | tið 🗋 Guitar 🐹 Car 💾 Care Credit 🛛 Yarn 🏯 MCM 🛛 🔅                  |
| Home               | TM   TEXAS A&M                                                                                                    |                                                                | Maryje                                                                                                    | o Denick 🔹 🔺 🏴 🚺 🖿 0.00 USD 🛛 Search (Altro) 🔍 🔍                   |
| 📜 Shop             | Setup > Workflow Setup > Requisition Workflow Se                                                                                                    | tup 🗢 🖒 Rule: Mahagement                                       |                                                                                                    | Stoport                                                            |
|                    |                                                                                                    |                                                                |                                                                                                    |                                                                    |
| Documenta          |                                                                                                    |                                                                |                                                                                                    |                                                                    |
| Contracta          | Shared Workflow Advanced Dynamic Wo<br>Folders                                                                                                    | rkflow Workflow<br>Process                                     |                                                                                                    |                                                                    |
| - Accounts         | Rule Group Management Rules Managemen                                                                                                    | t Rules Import/Export Rule Group History Ru                    | les History                                                                                                    | 7                                                                  |
| Payable            | < <return page<="" result="" search="" td="" to=""><td></td><td>Editing Bulls 02, MEEN, ALL Dent, Allocator, 01</td><td></td></return>                                                                                                    |                                                                | Editing Bulls 02, MEEN, ALL Dent, Allocator, 01                                                                 |                                                                    |
| Se Suppliers       | al and a second second s |                                                                | contrary mater are included and                                                                                 |                                                                    |
|                    | Pula Info                                                                                                    |                                                                | 7 Annrovare<br>7 X                                                                                              | 1                                                                  |
| Reporting          | Internal Name                                                                                                    | -118-01                                                        |                                                                                                    |                                                                    |
|                    | Display Name                                                                                                    | 02-MEEN-ALL Dept. Allocator-01                                 | 1.1d Approver                                                                                                   | Remove Selected Approvers                                          |
| Administer         | Rule Group                                                                                                    | Department Allocator •                                         | Appr                                                                                                    | overs                                                              |
| 201                | Rule Description                                                                                                    |                                                                | heri Alvarado                                                                                                   | 12                                                                 |
| 📮 Setup            |                                                                                                    |                                                                | Bark Anderson                                                                                                   | 12                                                                 |
|                    |                                                                                                    |                                                                | enee Campos                                                                                                    | 63                                                                 |
|                    |                                                                                                    | 2000 characters remaining expand   clear                       | drienne Krenek                                                                                                  | 10 C                                                               |
|                    | Active                                                                                                    |                                                                | imothy Meekma                                                                                                   |                                                                    |
|                    | Enable Automatic Approvals                                                                                                    | ×                                                              | vbil Popham                                                                                                    | 10                                                                 |
|                    |                                                                                                    | Save Cancel                                                    | Aana Rodriguez                                                                                                  |                                                                    |
|                    | -                                                                                                    |                                                                | Mason Schmalriede                                                                                               | 10 III                                                             |
|                    |                                                                                                    |                                                                | Chelsea Soechting                                                                                               | 9                                                                  |
|                    |                                                                                                    |                                                                |                                                                                                    |                                                                    |
|                    |                                                                                                    |                                                                | Add Implicit Approver                                                                                           |                                                                    |
|                    |                                                                                                    |                                                                | Reservations and the a stability                                                                                |                                                                    |
|                    | //                                                                                                    |                                                                |                                                                                                    |                                                                    |
|                    | Document-Level Rules                                                                                                    |                                                                |                                                                                                    | 7                                                                  |
|                    | Ordening Department:                                                                                                    | Add a new<br>one of the following values ["02-MEEN", "02-MEEN- | vinile for all Butto Address • 600<br>EQUIP'' 102-MEEN-FEES', 102-MEEN-JOHNY', 102-MEEN-MSEN', 102-MEEN-TURBO') | edit   remove                                                      |
|                    | Line-Level Rules                                                                                                    |                                                                |                                                                                                    | 3                                                                  |
|                    |                                                                                                    | Add a                                                          | new rule for a Capital Expense + Go                                                                             |                                                                    |
|                    |                                                                                                    |                                                                |                                                                                                    | 1                                                                  |
| (Al(+M)            |                                                                                                    |                                                                |                                                                                                    |                                                                    |
|                    |                                                                                                    |                                                                |                                                                                                    |                                                                    |
| 5                  |                                                                                                    |                                                                |                                                                                                    |                                                                    |

#### Example-After changes

| 🗋 Rules Management               | t ×                                                                                                    |                                                                                                    |                                                                                                    | ×      |
|----------------------------------|----------------------------------------------------------------------------------------------------|----------------------------------------------------------------------------------------------------|----------------------------------------------------------------------------------------------------|--------|
| ← → C 🔒 Secu                     | ure   https://solutions.sciquest.com/apps/Router/Dynam                                                                                                    | nicRuleEdit?tmstmp=1498851572604&ruleEntityType=1¶                                                             | ram_Action=action_EditRule&param_DynamicRuleId=31161638&Rule_RuleGroupFilter=1196&RuleFilter_RuleName=02-MEEN&RuleFilter_Approvers=RulesFil 🍳 1 | ☆ :    |
| 🔢 Apps 👺 ACU 🍠                   | 🕨 360 🔟 UStream 🏐 ATT 🌘 Chase 🌓 FRow 🍞 G                                                                                                    | Capi ofi Sears 📶 BTU 💽 NY&C 🕒 Depot 🗎 ONavy 🛉                                                                  | 😰 PayPAMS 💶 FitPal 🗅 Diet 🗅 Auction 🤣 Turbo 🗅 Med 🛛 Suddenlink 🕫 Citi® 🗅 Guitar 💥 Car ¦ Care Credit 😢 Yam 🚖 MCM                                 | »      |
| f Home                           | TA   TEXAS A&M                                                                                                    |                                                                                                    | Manyjo Derrick 🔻 🔶 🍽 🗎 🕻 0.00 USD 🛛 Search (Alt+Q)                                                                                              | Q      |
| 📜 Shop                           | 🕼 Setup 💚 Workflow Setup 🔌 Requisition Workflow Set                                                                                                    | up 🗢 〉 Rules Management                                                                                        |                                                                                                    | logout |
|                                  |                                                                                                    |                                                                                                    |                                                                                                    |        |
| Documents                        |                                                                                                    |                                                                                                    |                                                                                                    |        |
| 🗭 Contracts                      | Shared Workflow<br>Folders Advanced Dynamic Wor                                                                                                    | kflow Process                                                                                                  |                                                                                                    |        |
| Accounto                         | Rule Group Management Rules Management                                                                                                    | Rules Import/Export Rule Group History Rules                                                                   | : History                                                                                                    | ?      |
| Payable                          | < <return page<="" result="" search="" th="" to=""><th>E CONTRACTOR OF CONTRACTOR OF CONTRACTOR OF CONTRACTOR OF CONTRACTOR OF CONTRACTOR OF CONTRACTOR OF CONTRACTOR</th><th>Editing Rule: 02-MEEN-ALL Dept. Allocator-01</th><th></th></return> | E CONTRACTOR OF CONTRACTOR OF CONTRACTOR OF CONTRACTOR OF CONTRACTOR OF CONTRACTOR OF CONTRACTOR OF CONTRACTOR | Editing Rule: 02-MEEN-ALL Dept. Allocator-01                                                                                                    |        |
| Suppliers                        | Rule Info                                                                                                    |                                                                                                    | 2 Approvers                                                                                                    | 2      |
| н                                | Edit Rule Info                                                                                                    |                                                                                                    | ? X                                                                                                    |        |
| Reporting                        | Internal Name                                                                                                    | -118-01                                                                                                    | Ad Anneques                                                                                                    |        |
| 0                                | Display Name                                                                                                    | 02-EXAMPLE Dept. Allocator                                                                                     | idu Approver                                                                                                    |        |
| <b>M</b> <sup>3</sup> Administer | Rule Group                                                                                                    | Department Allocator                                                                                           | Approvers                                                                                                    |        |
| A Cabur                          | Rule Description                                                                                                    | Department Allocator                                                                                           | iheri Alvarado                                                                                                    |        |
| 💙 Setup                          |                                                                                                    |                                                                                                    | Mark Anderson                                                                                                    |        |
|                                  |                                                                                                    |                                                                                                    | enee Campos                                                                                                    |        |
|                                  |                                                                                                    | 980 characters remaining expand   clear                                                                        | drienne Krenek                                                                                                    |        |
|                                  | Active                                                                                                    |                                                                                                    | imothy Meekma                                                                                                    |        |
|                                  | Enable Automatic Approvals                                                                                                    | ×                                                                                                    | iybil Popham                                                                                                    |        |
|                                  |                                                                                                    | Save Cancel                                                                                                    | /laria Rodriguez                                                                                                    |        |
|                                  |                                                                                                    |                                                                                                    | Mason Schmalriede                                                                                                    |        |
|                                  |                                                                                                    |                                                                                                    | Chelsea Soechting                                                                                                    |        |
|                                  |                                                                                                    |                                                                                                    |                                                                                                    |        |
|                                  |                                                                                                    |                                                                                                    |                                                                                                    |        |
|                                  |                                                                                                    |                                                                                                    | Add Implicit Approver                                                                                                    |        |
|                                  |                                                                                                    |                                                                                                    |                                                                                                    |        |
|                                  | Document-Level Rules                                                                                                    |                                                                                                    |                                                                                                    | ?      |
|                                  |                                                                                                    | Add a new ru                                                                                                   | ule for a BillTo Address T Go                                                                                                    |        |
|                                  | Ordering Department:                                                                                                    | one of the following values ("02-MEEN", "02-MEEN-EQU                                                           | UIP", "02-MEEN-FEES", "02-MEEN-JOHNY", "02-MEEN-MSEN", "02-MEEN-TURBO") edit   rem                                                              | love   |
|                                  | Line-Level Rules                                                                                                    |                                                                                                    |                                                                                                    | ?      |
|                                  |                                                                                                    | Add a nev                                                                                                    | ew rule for a Capital Expense T Go                                                                                                    |        |
| Manus Cound                      |                                                                                                    |                                                                                                    |                                                                                                    |        |
| (Alt+M)                          |                                                                                                    |                                                                                                    |                                                                                                    |        |
|                                  |                                                                                                    |                                                                                                    |                                                                                                    |        |
| <                                |                                                                                                    |                                                                                                    |                                                                                                    |        |

Update the "Document-Level Rules" or "Line-Level Rules by clicking on "edit".

Currently, the **Requisition Alloctaor** rules are the **only ones** that will use **Document Level**. The rest will use Line Level.

\*\*Note-an example of a rule that uses Line Level can be found on the last page of this guide

|        | Rules Management                                                                     | 🗙 🗸 🖚 🎜 Anything Could Ha                                        |                                                                       |                            |                                       |                 |                                                                                                    |                                    |                                              |          |
|--------|--------------------------------------------------------------------------------------|------------------------------------------------------------------|-----------------------------------------------------------------------|----------------------------|---------------------------------------|-----------------|----------------------------------------------------------------------------------------------------|------------------------------------|----------------------------------------------|----------|
| ~      | C Secure                                                                             | https://solutions.sciquest.com/                                  | apps/Router/DynamicRuleEdit                                           | ?ruleEntityType=1&tmstmp   | p=1499441826626&ruleEntityType=1¶     | m_Action=action | on_EditRule&param_DynamicRule                                                                                                    | Id=31350873&Rule_RuleGroupFilter=1 | 196&RuleFilter_RuleName=02-meen&RuleFilter_/ | @☆:      |
| a A    | ops 👒 ACU ႒ 36                                                                       | 60 🕛 UStream 🍯 ATT 🏮 Ch                                          | ase 🗋 FRow 🍞 Cap1 🕅                                                   | ears 📶 BTU 🧿 NY&C          | 🕒 Depot 🗋 ONavy 😰 PayPAMS 🗾 F         | itPal 🗋 Diet    | 🗅 Auction 🦪 Turbo 🕒 Med                                                                                                    | Suddenlink 🔂 Citi® 🗋 Guitar        | 🎇 Car 📲 Care Credit 🞯! Yarn 🚊 MCM            | >>       |
| ñ      |                                                                                      | XAS A&M                                                          |                                                                       |                            |                                       |                 |                                                                                                    | Maryjo Derrick 🔻 🖈                 | r In 7 🌲 📜 0.00 USD Search (Alt+Q)           | ٩        |
|        | 🗯 Setup 🗦 Work                                                                       | flow Setup > Requisition Workflor                                | v Setup 🗢 📏 Rules Managemer                                           | t                          |                                       |                 |                                                                                                    |                                    |                                              | 🔊 Logout |
|        | Shared Work<br>Folders<br>Rule Group Ma<br><< <b>Return To Se</b>                    | Advanced Dynamic<br>anagement Rules Managen<br>earch Result Page | Workflow Process                                                      | Rule Group History         | Rules History Editing Rule: 02-W      | IEEN-ALL        | Dept. Allocator-01                                                                                                    |                                    |                                              | ?        |
|        | Rule Info                                                                            |                                                                  |                                                                       |                            | ?                                     | Approvers       |                                                                                                    |                                    |                                              | ?        |
| •      | Internal Nam<br>Display Nam<br>Rule Group<br>Rule Descript<br>Active<br>Enable Auton | ie<br>e<br>tion<br>matic Approvals                               | -118-01<br>02-MEEN-ALL Dept. Alloc:<br>Department Allocator<br>X<br>X | tor-01                     | edit                                  |                 | Add Approver<br>Cheri Alvarado<br>Mark Anderson<br>Renee Campos<br>Adrienne Krenek<br>Timothy Meekma<br>Sybil Popham<br>Maria Rodriguez<br>Mason Schmalriede<br>Chelsea Soechting<br>Add Implicit Approver | Approvers                          | Remove Selected Approvers                    |          |
|        | Document-L                                                                           | evel Rules                                                       |                                                                       |                            |                                       |                 |                                                                                                    |                                    |                                              | 2        |
|        | Document-E                                                                           |                                                                  |                                                                       |                            | Add a new rule for a BillTo Address   |                 | ▼ Go                                                                                                    |                                    |                                              |          |
|        | Ordering Depa                                                                        | irtment:                                                         | one of the followi                                                    | ig values {"02-MEEN", "02- | -MEEN-EQUIP", "02-MEEN-FEES", "02-MEE | N-JOHNY", "02   | P-MEEN-MSEN", "02-MEEN-TURB                                                                                                    | O"}                                | edit                                         | remove   |
|        | Line-Level R                                                                         | ules                                                             |                                                                       |                            |                                       |                 |                                                                                                    |                                    |                                              | ?        |
|        |                                                                                      |                                                                  |                                                                       |                            | Add a new rule for a Capital Expen    | se              | Go                                                                                                    |                                    |                                              |          |
| ۍ<br>ک |                                                                                      |                                                                  |                                                                       |                            |                                       |                 |                                                                                                    |                                    |                                              |          |

At the Document level-Select "edit". Highlight the departments in the "Selected Departments" box that should be removed and use the arrow to remove them.

| 🕒 Rules Managemen                                    |                                                                                                    |
|------------------------------------------------------|----------------------------------------------------------------------------------------------------|
| $\leftrightarrow$ $\rightarrow$ C $\blacksquare$ Sec | ure https://solutions.sciquest.com/apps/Router/DynamicRuleEdit?tmstmp=1498852132237&ruleEntityType=1&param_Action=action_EditRule&param_DynamicRuleId=31161638&Rule_RuleGroupFilter=1196&RuleFilter_RuleName=02-MEEN&RuleFilter_Approvers=RulesFil 🍳 🛧                                                                                                    |
| 🔢 Apps 📡 ACU ブ                                       | 🛚 360 🔟 UStream 🏐 ATT 🚺 Chase 🗅 FRow 🍞 Cap1. 🔞 Sears 🛄 BTU 💽 NY&C 🗅 Depot 🗅 ONavy 📴 PayPAMS 🔽 FitPal 🗅 Diet 🗅 Auction 🤣 Turbo 🗅 Med 🛛 Suddenlink 🚳 Citi® 🗅 Guitar 💥 Car 🕌 Care Credit 🞯! Yarn 差 MCM 🛛 🛸                                                                                                    |
| 🎢 Home                                               | Manyjo Derrick ▼ ★ 10 0.00 USD Search (Alt+Q) Q                                                                                                    |
| ) Shop                                               | Setup > Workflow Setup > Requisition Workflow Setup マ > Rules Management              З Logout                                                                                                    |
| Documents                                            |                                                                                                    |
| 🗭 Contracts                                          | Shared Workflow<br>Folders Advanced Dynamic Workflow Process Workflow Process                                                                                                    |
| Accounts<br>Payable                                  | Rule Group Management       Rules Management       Rules Import/Export       Rule Group History       Rules History       2         < <return page<="" result="" search="" td="" to="">       Editing Rule: 02-MEEN-ALL Dept. Allocator-01</return>                                                                                                    |
| Suppliers                                            | Rule Info ? Approvers ?                                                                                                    |
|                                                      | Edit Dynamic Rule Element ? X                                                                                                    |
| Reporting                                            | Internal Name Use the Department rule configuration to create a rule element based on a user's department.                                                                                                    |
| Administer                                           | Display Name Select the departments from the list in the left column and click the right arrow to move it to the right column. The document is routed to a folder when the user's department matches one of the selected departments in this rule.                                                                                                    |
| 💏 Satun                                              | Rule Description Select include blank values from the dropdown box to route a document with no associated department. The default setting is ignore blank values, which does not look for an empty                                                                                                    |
| Secup                                                | Enable Automatic A                                                                                                    |
|                                                      | For more information on the specific options for this rule element, click the / in the upper right comer.                                                                                                    |
|                                                      | Ordering Department one of the following values 🔹 ignore blank values 💌                                                                                                    |
|                                                      | Available Departments Selected Departments                                                                                                    |
|                                                      | Organization Departments Organization Departments Organization Departments                                                                                                    |
|                                                      | 02-AABS (02-AABS) 02-MEEN CQUIP 02-MEEN -EQUIP 02-MEEN -EQUIP 02-M                                                                                                    |
|                                                      | 02-ACAD (02-ACAD)<br>02-ACAD (02-ACAD)<br>02-ACAD (02-A |
|                                                      | 02-ACCT (02-ACCT)                                                                                                    |
|                                                      | 02-ADMI (02-ADMI-ACPSC) 02-MEEN-TURBO (02-MEEN-TURBO)                                                                                                    |
|                                                      | 02-ADMI-APPS 02-ADMI-APPS                                                                                                    |
|                                                      | 02-ADMI-BV (02-ADMI-BV)<br>02-ADMI-CC (02-ADMI-CC)<br>02-ADMI-CC (02-ADMI-CC)<br>02-ADMI-CC (02-ADMI-C                                                     |
|                                                      | Document-Level R                                                                                                    |
|                                                      | Save Cancel                                                                                                    |
|                                                      | Ordering Department: one of the following values (*02-MEEN*, *02-MEEN-EQUIP*, *02-MEEN-FEES*, *02-MEEN-JOHNY*, *02-MEEN-MSEN*, *02-MEEN-TURBO*) edit   remove                                                                                                    |
|                                                      | line.laval Dulas                                                                                                    |
|                                                      | Add a new rule for a Capital Expense V Go                                                                                                    |
| Monu Societ                                          |                                                                                                    |
| (Alt+M)                                              |                                                                                                    |
| <                                                    |                                                                                                    |

#### Then move over the correct department and click "Save"

| 🕒 Rules Management                                                                                                    | * ×                                            |                                                                                                    |                                             |                           |                                                      |                           | اف ا                                   |          |
|----------------------------------------------------------------------------------------------------|------------------------------------------------|----------------------------------------------------------------------------------------------------|---------------------------------------------|---------------------------|------------------------------------------------------|---------------------------|----------------------------------------|----------|
| 🗧 🔆 🕫 🕯 Secure   https://solutions.sciquest.com/apps/Router/DynamicRuleEdit?tmstmp=1498853528133&ruleEntityType=1&param_Action=action_EditRule&param_DynamicRuleId=31161638&Rule_RuleGroupFilter=1196&RuleFilter_RuleName=02-MEEN&RuleFilter_Approvers=RulesFil 🔍 🖈 📜 |                                                |                                                                                                    |                                             |                           |                                                      |                           |                                        |          |
| 🔢 Apps 👒 ACU ブ                                                                                                    | 🕨 360 🔟 UStream 🏐 ATT 🌘                        | Chase 🗅 FRow 🍞 Capi 📾 Sears 📶 BTU 🦉                                                                                                    | NY&C 🗅 Depot 🗋 ONavy P P                    | PayPAMS 🔀 FitPal 🗋        | Diet 🗅 Auction 🤣 Turbo 🗋 Med                         | Suddenlink 🖬 Citi® 🗋 Gu   | uitar 💥 Car 🕂 Care Credit 🞯 Yarn 🚊 MCM | >>       |
| n Home                                                                                                    |                                                | & <b>M</b>                                                                                                    |                                             |                           |                                                      | Maryjo Derrick 🔻          | ★ 📲 🔎 🛱 0.00 USD Search (Alt+Q)        | ٩        |
| 📜 Shop                                                                                                    | 😂 Setup 🗦 Workflow Setup 🗦 F                   | Requisition Workflow Setup 🗢 > Rules Management                                                                                                    |                                             |                           |                                                      |                           |                                        | 1 Logout |
| Documents                                                                                                    |                                                |                                                                                                    |                                             |                           |                                                      |                           |                                        |          |
| Contracts                                                                                                    | Shared Workflow<br>Folders                     | vanced Dynamic Workflow Workflow Process                                                                                                    |                                             |                           |                                                      |                           |                                        |          |
| Accounts<br>Payable                                                                                                    | Rule Group Management                          | Rules Management Rules Import/Export                                                                                                    | Rule Group History Rules Histo              | ting Rule: 02-N           | IEEN-ALL Dept. Allocator                             | 01                        |                                        | *        |
| Suppliers                                                                                                    | Rule Info                                      |                                                                                                    |                                             | ?                         | Approvers                                            |                           |                                        | ?        |
| <b>I.</b> Reporting                                                                                                    | Internal Name                                  | Edit Dynamic Rule Element<br>Use the Department rule configuration to create a ru                                                                                                    | le element based on a user's department     | t.                        |                                                      | ? X                       | Remove Selected Approvers              |          |
| Administer                                                                                                    | Display Name<br>Rule Group<br>Rule Description | Select the departments from the list in the left column the selected departments in this rule.                                                                                                    | and click the right arrow to move it to th  | he right column. The doc  | ument is routed to a folder when the user's d        | Jepartment matches one of |                                        |          |
| 🔅 Setup                                                                                                    | Active<br>Enable Automatic Approva             | Select <b>include blank values</b> from the dropdown box department.                                                                                                    | to route a document with no associated o    | department. The default s | etting is <b>ignore blank values</b> , which does no | ot look for an empty      |                                        |          |
|                                                                                                    |                                                | For more information on the specific options for this                                                                                                    | ule element, click the ? in the upper right | it corner.                |                                                      |                           |                                        |          |
|                                                                                                    |                                                | Ordering Department one of the following val                                                                                                    | ues 🔻 ignore blank values 🔻                 |                           |                                                      |                           | 8                                      |          |
|                                                                                                    |                                                | Available Departments                                                                                                    |                                             | Selected D                | apartments                                           |                           |                                        |          |
|                                                                                                    |                                                | Organization Departments<br>02-8030 (02-8030)<br>02-AA85 (02-AA85)<br>02-ACAD (02-ACAD)<br>02-ACAD (02-ACAD)<br>02-ACCT (02-ACCT)<br>02-ADMI (02-ADMI)<br>02-ADMI-AGPSC (02-ADMI-AGPSC)<br>02-ADMI-AFPS (02-ADMI-APPS)<br>02-ADMI-6V (02-ADMI-6V)<br>02-ADMI-CC (02-ADMI-CC) |                                             | Organi<br>02-C            | ration Departments<br>λΤ (02-CAT)                    |                           | 2<br>2<br>2<br>2                       |          |
|                                                                                                    | Document-Level Rules                           |                                                                                                    | •                                           |                           |                                                      |                           |                                        | ?        |
|                                                                                                    | Ordering Department:                           |                                                                                                    |                                             |                           |                                                      |                           |                                        |          |
|                                                                                                    | Line-Level Rules                               |                                                                                                    |                                             |                           |                                                      |                           |                                        | ?        |
|                                                                                                    |                                                |                                                                                                    | Add a new rul                               | e for a Capital Expens    | e 🔻 Go                                               |                           |                                        |          |
| Menu Search<br>(Alt+M)                                                                                                    |                                                |                                                                                                    |                                             |                           |                                                      |                           |                                        |          |

Now you can update your Approvers. In the "Approvers" box add or remove Approvers as needed using the "Add Approver" and "Remove Selected Approvers" buttons.

| Rules Managemer        |                                                                                                    |          |
|------------------------|----------------------------------------------------------------------------------------------------|----------|
| ← → C ■ Sec            | cure https://solutions.sciquest.com/apps/Router/DynamicRuleEdit?tmstmp=1498853556261&ruleEntityType=1&param_Action=action_EditRule&param_DynamicRuleEd=31161638&Rule_RuleGroupFilter=1196&RuleFilter_RuleName=02-MEEN&RuleFilter_Approvers=RulesFil | @☆:      |
| 🔢 Apps 👒 ACU ブ         | ブ 360 🗓 UStream 🏐 ATT 🌑 Chase 🗅 FRow 🍞 Capit of Sears 👖 BTU 💿 NY&C 🗅 Depot 🖒 ONary 🔯 PayPAMS 🗾 FitPal 🗋 Diet 🖒 Auction 🤣 Turbo 🖒 Med 🛛 Suddenlink 🔊 Citilis 🗋 Guitar 💥 Car 📲 Care Credit 💇 Yam 📥 MCM                                                | >>       |
| 箭 Home                 | Maryjo Derrick ▼ ★ 🍋 Search (Alt+Q)                                                                                                    | ۹        |
| 📜 Shop                 | 🕸 Setup 🗦 Workflow Setup 🗧 Requisition Workflow Setup 🗢 🗦 Rules Management                                                                                                    | 🔁 Logout |
| Documents              |                                                                                                    |          |
| 💋 Contracts            | Shared Workflow<br>Folders Advanced Dynamic Workflow Process                                                                                                    |          |
| Accounts               | Rule Group Management Rules Management Rules Import/Export Rule Group History Rules History                                                                                                    | ?        |
| Payable                | < <return 02-meen-all="" allocator-01<="" dept.="" editing="" page="" result="" rule:="" search="" th="" to=""><th></th></return>                                                                                                    |          |
| Suppliers              | Rule Info ? Approvers                                                                                                    | ?        |
| Reporting              | Internal Name -118-01 Add Approver Remove Selected Approvers                                                                                                    | 5        |
| Administer             | Display Name 02-MEEN-ALL Dept. Allocator-01                                                                                                    |          |
| - Administer           | Rule Oscription                                                                                                    |          |
| 호 Setup                | Active X Cheri Alvarado                                                                                                    |          |
|                        | Enable Automatic Approvals X Anderson                                                                                                    |          |
|                        | Refree Campos                                                                                                    |          |
|                        |                                                                                                    |          |
|                        | Svei Porbam                                                                                                    |          |
|                        | open openani<br>open openani<br>Maria Radriguez                                                                                                    |          |
|                        | Masso Schwaliade                                                                                                    |          |
|                        | Tobics Sechtion I                                                                                                    |          |
|                        |                                                                                                    |          |
|                        | Add Implicit Approver                                                                                                    |          |
|                        | Document-Level Rules                                                                                                    | ?        |
|                        | Add a new rule for a billTo Address V Go                                                                                                    |          |
|                        | Ordering Department: one of the following values {"02-CAT"}                                                                                                    | remove   |
|                        | Line-Level Rules                                                                                                    | ?        |
|                        | Add a new rule for a Capital Expense Go                                                                                                    |          |
| Menu Search<br>(Alt+M) |                                                                                                    |          |
| <                      |                                                                                                    |          |

Once you have edited all three sections you can go back into the "Rule Info" box and activate the rule. Click on "edit" then check the box next to "Active"

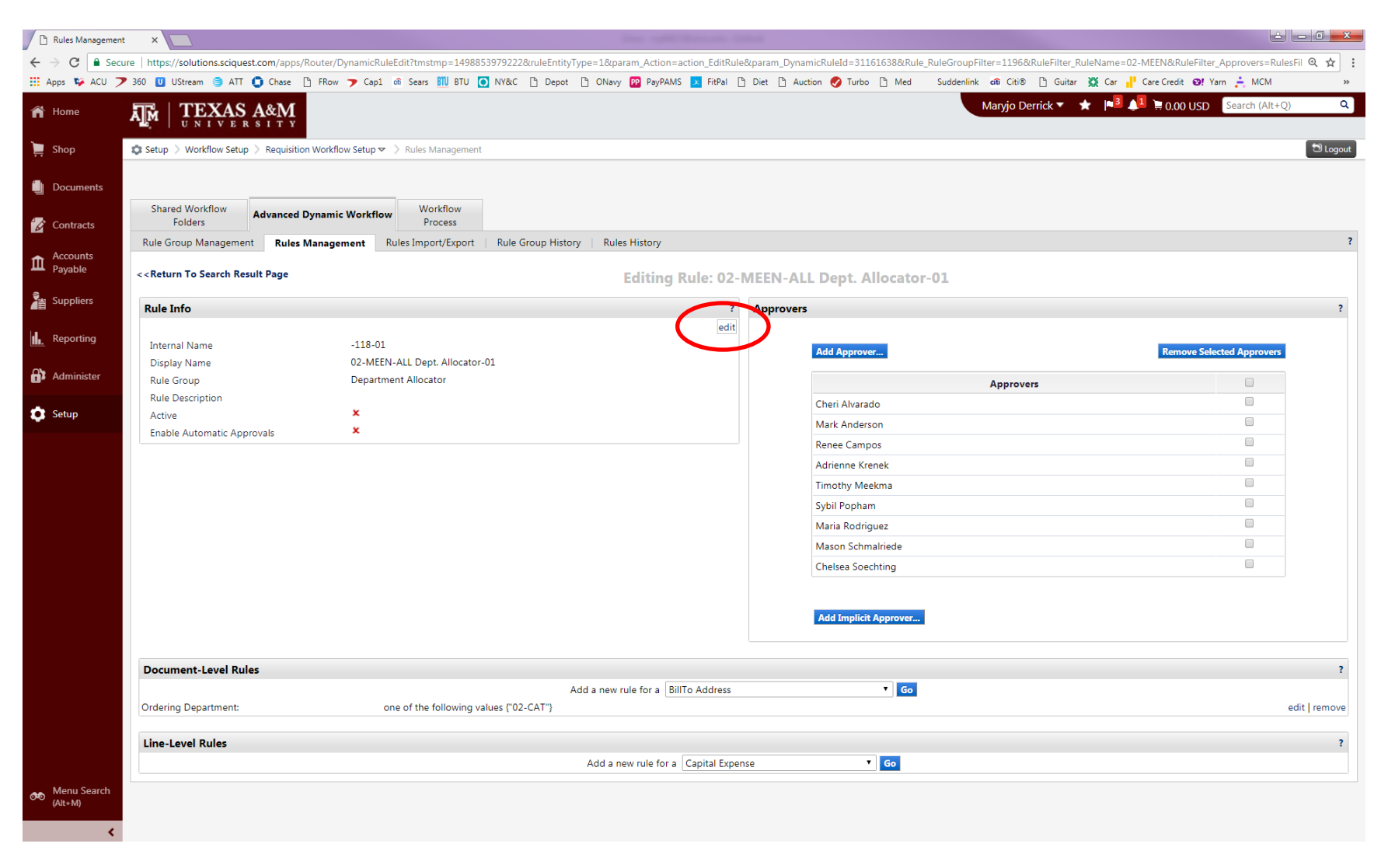

| 🕒 Rules Management     |                                                                                                    |                                                                                                    |
|------------------------|----------------------------------------------------------------------------------------------------|----------------------------------------------------------------------------------------------------|
|                        | ure https://solutions.sciquest.com/apps/Router/DynamicRuleEdit?tmstmp=1498853556261&ruleEntityType=1&param_Action=action_EditRule&pa                                                                                           | ram_DynamicRuleId=31161638&Rule_RuleGroupFilter=1196&RuleFilter_RuleName=02-MEEN&RuleFilter_Approvers=RulesFil 🔍 😭 🚦 |
| 🔢 Apps 😼 ACU 🍠         | 🕈 360 🔟 UStream 🏐 ATT 🌘 Chase 🕒 FRow 🍞 Capi of Sears 🎹 BTU 🧿 NV&C 🕒 Depot 🕒 ONavy 😰 PayPAMS 💌 FitPal 🗅 Dir                                                                                                    | t 🗅 Auction 🥑 Turbo 🗅 Med 🛛 Suddenlink 🗗 Citi® 🗋 Guitar 💥 Car 🕂 Care Credit 💇 Yarn 🌲 MCM 🛛 👋                         |
| n Home                 | TH   TEXAS A&M                                                                                                    | Manyjo Derrick 🔻 ★ 🏴 🗮 0.00 USD Search (Alt+Q)                                                                       |
| ৗ Shop                 | Setup 🖇 Workflow Setup 🔌 Requisition Workflow Setup 🗢 🔌 Rules Management                                                                                                    | 법 Logaut                                                                                                    |
| Documents              |                                                                                                    |                                                                                                    |
| Contracts              | Shared Workflow<br>Folders Advanced Dynamic Workflow Process                                                                                                    |                                                                                                    |
| Accounts<br>Payable    | Rule Group Management         Rules Management         Rules Import/Export         Rule Group History         Rules History           < <return page<="" result="" search="" td="" to="">         Editing Rule: 02-ME</return> | EN-ALL Dept. Allocator-01                                                                                            |
| Suppliers              | Pula Info 2 A                                                                                                    | 2 X                                                                                                    |
| Reporting              | Internal Name -118-01 Discilar Name 02.MEEN.ALL Dent Allocator-01                                                                                                    | dd Approver Remove Selected Approvers                                                                                |
| Administer             | Rule Group Department Allocator                                                                                                    | Approvers                                                                                                    |
| 🔅 Setup                | kule Description                                                                                                    | heri Alvarado                                                                                                    |
|                        |                                                                                                    |                                                                                                    |
|                        |                                                                                                    |                                                                                                    |
|                        | Activo                                                                                                    | imothy Meekma                                                                                                    |
|                        | Enable Automatic Approvals                                                                                                    | wbil Popham                                                                                                    |
|                        | Swe Corrol                                                                                                    | /aria Rodriguez                                                                                                    |
|                        |                                                                                                    | Mason Schmalriede                                                                                                    |
|                        |                                                                                                    | Chelsea Soechting                                                                                                    |
|                        |                                                                                                    | Add Implicit Approve                                                                                                 |
|                        | Document-Level Rules                                                                                                    | ?                                                                                                    |
|                        | Add a new rule for a BillTo Address                                                                                                    | * <u>Go</u>                                                                                                    |
|                        | Ordering Department: one of the following values {"02-CAT"}                                                                                                    | edit   remove                                                                                                    |
|                        | Line-Level Rules                                                                                                    | 2                                                                                                    |
|                        | Add a new rule for a Capital Expense                                                                                                    | Go Co                                                                                                    |
| Menu Search<br>(Alt+M) |                                                                                                    |                                                                                                    |

### Adding departments to a rule at the Line level

### Select "edit" for Line Level Rules

>

| Rule                     | es Management                                                                                                    | × (🛯 🖓 🗸      | Treat You Better   | • × [      |                |                      |                |             |                     | -                     | -                             |       |               | in and     |                    |               |                    |            |                     |              |                        | <u> -</u> 0   | ×     |
|--------------------------|----------------------------------------------------------------------------------------------------|---------------|--------------------|------------|----------------|----------------------|----------------|-------------|---------------------|-----------------------|-------------------------------|-------|---------------|------------|--------------------|---------------|--------------------|------------|---------------------|--------------|------------------------|---------------|-------|
| $\leftarrow \rightarrow$ | C Secure                                                                                                    | https://solu  | tions.sciquest.cor | m/apps/Ro  | uter/DynamicF  | luleEdit?rul         | eEntityType=48 | atmstmp=    | 149944220           | 52154&ru              | leEntityType=4                | ¶     | m_Action=acti | on_EditRul | e&param_DynamicRul | leId=31371481 | &Rule_Rule         | GroupFilte | r=10747&R           | RuleFilter_I | RuleName=02-meen&R     | uleFilter 🍳 🕇 | 2 :   |
| Apps                     | 🐝 ACU ブ 36                                                                                                    | 50 민 UStrea   | im 😂 ATT 🏮 (       | Chase 🗋    | FRow 🍞 Cap     | 1 <del>di</del> Sear | s 📶 BTU 🚺      | NY&C        | ) Depot             | 🗅 ONavy               | PP PayPAMS                    | 🔀 Fi  | itPal 🗋 Diet  | Auction    | 🕑 Turbo 🗋 Med      | Suddenlink    | c <b>iti</b> Citi® | 🗋 Guita    | r 💥 Car             | Care (       | Gredit 🞯! Yarn 📩 MC    | М             | >>    |
| î۴ ¦                     |                                                                                                    | XAS A         | & <b>M</b>         |            |                |                      |                |             |                     |                       |                               |       |               |            |                    |               | Maryjo De          | errick 🔻   | ★  n <mark>7</mark> | <b>A</b> )   | 0.00 USD Search (A     | Alt+Q)        | ۹     |
| 1                        | 🕽 Setup 🗦 Workf                                                                                                    | flow Setup 🗦  | Invoice Workflow S | Setup 🗢 🚿  | Rules Manage   | ment                 |                |             |                     |                       |                               |       |               |            |                    |               |                    |            |                     |              |                        | ា៤            | ogout |
|                          |                                                                                                    |               |                    |            |                |                      |                |             |                     |                       |                               |       |               |            |                    |               |                    |            |                     |              |                        |               |       |
| <i>i</i>                 | Shared Work<br>Folders                                                                                                    | flow Ac       | lvanced Dynami     | ic Workflo | Workf<br>Proce | low                  |                |             |                     |                       |                               |       |               |            |                    |               |                    |            |                     |              |                        |               |       |
|                          | Rule Group Ma                                                                                                    | anagement     | Rules Manage       | ement      | Rules Import/  | Export               | Rule Group Hi  | story       | Rules Hist          | ory                   |                               |       |               |            |                    |               |                    |            |                     |              |                        |               | ?     |
| 血                        | < <return se<="" th="" to=""><th>earch Result</th><th>Page</th><th></th><th></th><th></th><th></th><th></th><th></th><th>Editin</th><th>g Rule: 0</th><th>2-M</th><th>EEN Dep</th><th>t Alloca</th><th>ator-02</th><th></th><th></th><th></th><th></th><th></th><th></th><th></th><th></th></return> | earch Result  | Page               |            |                |                      |                |             |                     | Editin                | g Rule: 0                     | 2-M   | EEN Dep       | t Alloca   | ator-02            |               |                    |            |                     |              |                        |               |       |
|                          | Rule Info                                                                                                    |               |                    |            |                |                      |                |             |                     |                       |                               | ?     | Approvers     |            |                    |               |                    |            |                     |              |                        |               | ?     |
|                          |                                                                                                    |               |                    |            |                |                      |                |             |                     |                       |                               | edit  |               |            |                    |               |                    |            |                     |              |                        |               |       |
| <u>ıh.</u>               | Internal Nam                                                                                                    | e             |                    | DA04       | 477-03         |                      |                |             |                     |                       |                               |       |               | Add App    | rover              |               |                    |            |                     | R            | emove Selected Approv  | orc           |       |
|                          | Display Name                                                                                                    | e             |                    | 02-N       | 1EEN Dept Allo | cator-02             |                |             |                     |                       |                               |       |               | Add App    | il over            |               |                    |            |                     |              | entove selected Approv | 615           |       |
| (D)X                     | Rule Group                                                                                                    |               |                    | Depa       | artment Alloca | tor                  |                |             |                     |                       |                               |       |               |            |                    | А             | pprovers           |            |                     |              |                        |               |       |
|                          | Rule Descript                                                                                                    | tion          |                    |            |                |                      |                |             |                     |                       |                               |       |               | Cheri Al   | /arado             |               |                    |            |                     |              |                        |               |       |
| <b>P</b>                 | Active                                                                                                    |               |                    | ×          |                |                      |                |             |                     |                       |                               |       |               | Mark An    | derson             |               |                    |            |                     |              |                        |               |       |
|                          |                                                                                                    |               |                    |            |                |                      |                |             |                     |                       |                               |       |               | Renee C    | ampos              |               |                    |            |                     |              |                        |               |       |
|                          |                                                                                                    |               |                    |            |                |                      |                |             |                     |                       |                               |       |               | Adrienne   | e Krenek           |               |                    |            |                     |              |                        |               |       |
|                          |                                                                                                    |               |                    |            |                |                      |                |             |                     |                       |                               |       |               | Timothy    | Meekma             |               |                    |            |                     |              |                        |               |       |
|                          |                                                                                                    |               |                    |            |                |                      |                |             |                     |                       |                               |       |               | Sybil Po   | pham               |               |                    |            |                     |              |                        |               |       |
|                          |                                                                                                    |               |                    |            |                |                      |                |             |                     |                       |                               |       |               | Maria Ro   | odriguez           |               |                    |            |                     |              |                        |               |       |
|                          |                                                                                                    |               |                    |            |                |                      |                |             |                     |                       |                               |       |               | Mason S    | chmalriede         |               |                    |            |                     |              |                        |               |       |
|                          |                                                                                                    |               |                    |            |                |                      |                |             |                     |                       |                               |       |               | Chelsea    | Soechting          |               |                    |            |                     |              |                        |               |       |
|                          |                                                                                                    |               |                    |            |                |                      |                |             |                     |                       |                               |       |               |            | 5                  |               |                    |            |                     |              |                        |               |       |
|                          |                                                                                                    |               |                    |            |                |                      |                |             |                     |                       |                               |       |               |            |                    |               |                    |            |                     |              |                        |               |       |
|                          | Document-L                                                                                                    | evel Rules    |                    |            |                |                      |                |             |                     |                       |                               |       |               |            |                    |               |                    |            |                     |              |                        |               | ?     |
|                          |                                                                                                    |               |                    |            |                |                      |                |             | Add a nev           | rule for              | a Business Ur                 | nit   |               |            | Go                 |               |                    |            |                     |              |                        |               |       |
|                          | Has Loud S                                                                                                    |               |                    |            |                |                      |                |             |                     |                       |                               |       |               |            |                    |               |                    |            |                     |              |                        |               |       |
|                          | Line-Level Ri                                                                                                    | uies          |                    |            |                |                      |                |             | 4.4.2               |                       | en cuitt                      |       |               |            |                    |               |                    |            |                     |              |                        |               | 1     |
|                          | set of Custom F                                                                                                    | Field values: |                    |            | Departmer      | t Code (De           | partment Code  | ): one of t | Add a<br>he followi | new rule<br>ng values | for a Capital<br>:{"02-MEEN"} | Expen | se            |            | Go                 |               |                    |            |                     |              |                        | edit  ) em    | ove   |
|                          |                                                                                                    |               |                    |            |                |                      |                |             |                     |                       |                               |       |               |            |                    |               |                    |            |                     |              |                        | $\smile$      |       |
|                          |                                                                                                    |               |                    |            |                |                      |                |             |                     |                       |                               |       |               |            |                    |               |                    |            |                     |              |                        |               |       |
|                          |                                                                                                    |               |                    |            |                |                      |                |             |                     |                       |                               |       |               |            |                    |               |                    |            |                     |              |                        |               |       |
| <b>00</b>                |                                                                                                    |               |                    |            |                |                      |                |             |                     |                       |                               |       |               |            |                    |               |                    |            |                     |              |                        |               |       |

Rather than choosing the department from a list, you will type in the department name. Be sure to preface the department name with your System part (02, 24, 28 etc) and a dash as seen in the example below. **Department codes should always be capatalized**.

| 📔 Rules Manager        |                                                                                                    | termine and the second second s |                                                                   |
|------------------------|----------------------------------------------------------------------------------------------------|----------------------------------------------------------------------------------------------------|-------------------------------------------------------------------|
| ← → C 🔒                | cure   https://solutions.sciquest.com/apps/Router/DynamicRuleEdit?ruleEntityType=4&tmstmp=1498855230749&ruleEntityType=4&param_A                                        | ction=action_EditRule&param_DynamicRuleId=31161600&Rule_RuleC                                                                                                    | GroupFilter=10747&RuleFilter_RuleName=02-meen&RuleFilter_ 🍳 🛧 📄 : |
| 👖 Apps 👒 ACU           | ブ 360 🔟 UStream 🥯 ATT 🐧 Chase 🎦 FRow 🍞 Capi 👘 Sears 🛄 BTU 🧿 NY&C 🖺 Depot 🎦 ONavy 😰 PayPAMS 🗾 FitPai                                                                     | 🗅 Diet 🛅 Auction 🤣 Turbo 🗋 Med 🛛 Suddenlink 🚮 Citi®                                                                                                    | 🗋 Guitar 💥 Car 👖 Care Credit 🞯! Yarn 📩 MCM 🛛 👋                    |
| 🎢 Home                 | $\mathbf{A} \overset{\mathbf{M}}{\models}   \underset{\substack{U \ N \ I \ V \ E \ R}{\operatorname{TEXAS}} \mathbf{A} \overset{A & M}{\operatorname{R}} \mathbf{M}  $ | Maryjo De                                                                                                    | errick 🔻 🔺 🏴 🏝 0.00 USD 🛛 Search (Alt+Q) 🔍 🔍                      |
| 📜 Shop                 | 🕸 Setup 🚿 Workflow Setup 🗧 Invoice Workflow Setup 🛩 👌 Rules Management                                                                                                  |                                                                                                    | 10 Logout                                                         |
| Documents              |                                                                                                    |                                                                                                    |                                                                   |
| 💋 Contracts            | Shared Workflow<br>Folders Advanced Dynamic Workflow Process                                                                                                    |                                                                                                    |                                                                   |
| Accounts               | Rule Group Management Rules Management Rules Import/Export Rule Group History Rules History                                                                             |                                                                                                    | ?                                                                 |
| Payable                | < <return 02<="" editing="" page="" result="" rule:="" search="" th="" to=""><th>-MEEN Dept Allocator-01</th><th></th></return>                                         | -MEEN Dept Allocator-01                                                                                                    |                                                                   |
| Suppliers              | Rule Info                                                                                                    | ? Approvers                                                                                                    | ?                                                                 |
| لي م                   | ed                                                                                                    | t                                                                                                    |                                                                   |
| Keporting              | Internal Name DA0477-02                                                                                                    | Add Approver                                                                                                    | Remove Selected Approvers                                         |
| Administer             | Display Name 02-MEEN Dept Allocator-01 Pule Go Edite Demonstra Bula Element                                                                                             | 2 X                                                                                                    |                                                                   |
| _                      | Rule De                                                                                                    | Approve                                                                                                    |                                                                   |
| 🔅 Setup                | Active                                                                                                    |                                                                                                    |                                                                   |
|                        | must be separated by a carriage return. The rule element is evaluated as true if the referenced custom field values are found on a docum                                | ent.                                                                                                    |                                                                   |
|                        | Select include blank values from the dropdown box to route a document with no custom field value for the selected field. The default s                                  | etting is <b>ignore blank values</b> , which does not look for an                                                                                                    |                                                                   |
|                        | empty custom field. For more information on the specific options for this rule element, click the ? in the upper right corner.                                          |                                                                                                    |                                                                   |
|                        | Department Code (Department Code)                                                                                                    | ignore blank values 🔻                                                                                                    |                                                                   |
|                        |                                                                                                    | 02-MEEN                                                                                                    |                                                                   |
|                        |                                                                                                    | <i>"</i>                                                                                                    |                                                                   |
|                        |                                                                                                    | expand   clear                                                                                                    |                                                                   |
|                        | Save                                                                                                    |                                                                                                    |                                                                   |
|                        | Document-Level Rules                                                                                                    |                                                                                                    | 2                                                                 |
|                        | Add a new rule for a Business Unit                                                                                                    | T Go                                                                                                    | •                                                                 |
|                        |                                                                                                    |                                                                                                    |                                                                   |
|                        | Line-Level Rules                                                                                                    |                                                                                                    | ?                                                                 |
|                        | Add a new rule for a Capital Ex                                                                                                    | ense T Go                                                                                                    |                                                                   |
|                        | set of Custom Field values: Department Code (Department Code): one of the following values: ("02-MEEN                                                                   | ·                                                                                                    | edit   remove                                                     |
|                        |                                                                                                    |                                                                                                    |                                                                   |
|                        |                                                                                                    |                                                                                                    |                                                                   |
| Menu Search<br>(Alt+M) |                                                                                                    |                                                                                                    |                                                                   |

If you are adding multiple departments, list them vertically with no commas or periods

| 🗋 Ru              | es Management x 💜 🕫 The A Team 🔹 X 🔽                                                                                                    | a company that                                                  |                                                                   |
|-------------------|----------------------------------------------------------------------------------------------------|-----------------------------------------------------------------|-------------------------------------------------------------------|
| $\leftrightarrow$ | C Secure   https://solutions.sciquest.com/apps/Router/DynamicRuleEdit?tmstmp=1499442267888&ruleEntityType=4&param_Action=action                                                                                                    | _EditRule&param_DynamicRuleId=31371481&Rule_RuleGroupFilter=107 | 747&RuleFilter_RuleName=02-meen&RuleFilter_Approvers=RulesF 🍳 🖈 : |
| Apps              | 😵 ACU 🏲 360 🔟 UStream 🍯 ATT 🟮 Chase 🗋 FRow 🍞 Capi 🏟 Sears 🞹 BTU 💽 NY&C 🗋 Depot 🗋 ONavy 📴 PayPAMS 🗵                                                                                                    | FitPal 🗅 Diet 🗅 Auction 🌏 Turbo 🗅 Med 🛛 Suddenlink 🕅 Cit        | iti® 🗋 Guitar 💥 Car 💾 Care Credit 🞯! Yarn 📩 MCM 🛛 👋               |
| ñ                 | $\mathbf{T}_{\mathbf{M}} \mid \mathbf{T}_{\mathbf{U},\mathbf{N}} = \mathbf{T}_{\mathbf{V},\mathbf{E},\mathbf{R}} \mathbf{A}_{\mathbf{N}}^{\mathbf{M}}$                                                                                                    | Maryjo                                                          | o Derrick 🔻 🌟 🏴 🔔 🌹 0,00 USD 🛛 Search (Alt+Q) 🔍 🔍                 |
| ۱                 | Setup > Workflow Setup > Invoice Workflow Setup 🗢 > Rules Management                                                                                                    |                                                                 | 1 Logout                                                          |
|                   |                                                                                                    |                                                                 |                                                                   |
|                   |                                                                                                    |                                                                 |                                                                   |
|                   | Shared Workflow<br>Folders Advanced Dynamic Workflow Process                                                                                                    |                                                                 |                                                                   |
|                   | Rule Group Management         Rules Import/Export         Rule Group History         Rules History                                                                                                    |                                                                 | ?                                                                 |
| Ê                 | << Return To Search Result Page                                                                                                    | JEEN Dont Allegator 02                                          |                                                                   |
| s.                | Editing Kule. 02-1                                                                                                    |                                                                 |                                                                   |
| 4                 | Rule Info ?                                                                                                    | Approvers                                                       | ?                                                                 |
| hi.               | edit                                                                                                    |                                                                 |                                                                   |
|                   | Internal Name DA04/7-03 Display Name 02-MEEN Dent Allocator-02                                                                                                    | Add Approver                                                    | Remove Selected Approvers                                         |
| <b>6</b> 3        | Rule Group Department Allocator                                                                                                    | Approve                                                         | re                                                                |
|                   | Rule Description                                                                                                    | Cheri Alvarado                                                  |                                                                   |
| •                 | Active X                                                                                                    | Mark Anderson                                                   |                                                                   |
|                   |                                                                                                    | Renee Campos                                                    |                                                                   |
|                   |                                                                                                    | Adrienne Krenek                                                 |                                                                   |
|                   |                                                                                                    | Timothy Meekma                                                  |                                                                   |
|                   |                                                                                                    | Sybil Popham                                                    |                                                                   |
|                   |                                                                                                    | Maria Rodriguez                                                 |                                                                   |
|                   |                                                                                                    | Mason Schmalriede                                               |                                                                   |
|                   |                                                                                                    | Chelsea Soechting                                               |                                                                   |
|                   |                                                                                                    |                                                                 |                                                                   |
|                   | Edit Dynamic Rule Element                                                                                                    | ? X                                                             |                                                                   |
|                   | Use the set of custom field values configuration to create a rule element that evaluates the presence of a list of specific custom field values.                                                                                                    |                                                                 | 1                                                                 |
|                   | Select the custom field name from the drop-down box. Next, select the operator from the drop-down list and enter the custom field value(s) into the text area                                                                                                    | provided. Each custom field value must                          |                                                                   |
|                   | be separated by a carriage return. The rule element is evaluated as true if the referenced custom field values are found on a document.                                                                                                    |                                                                 | ?                                                                 |
|                   | Select include blank values from the dropdown box to route a document with no custom field value for the selected field. The default setting is ignore blank and up to specify only a setting on the specify only a setting for this rule element, click the 2 in the upper right corporation on the specify only as the specify only as the setting of the setting of the setting of the setting of the set of the setting of the setting | values which does not look for an                               |                                                                   |
|                   | empty cascolin neito, not intote information on the specific options for this rule element, click the sin the upper right content.                                                                                                    |                                                                 | edit   remove                                                     |
|                   | Department Code (Department Code)                                                                                                    | plank values 🔻                                                  |                                                                   |
|                   | 02-MEE<br>02-AER                                                                                                    | <u> </u>                                                        |                                                                   |
|                   | 02- <u>NUE</u>                                                                                                    | N expand l ck                                                   |                                                                   |
| æ0                |                                                                                                    | expand ( the                                                    |                                                                   |
| >                 | Save                                                                                                    |                                                                 |                                                                   |